# **Creating Playlists**

Last Modified on 03/06/2025 1:59 pm PST

Playlists are a great way to organize and share your music!

## At a glance

**Playlists** are like customizable one-page websites with unique URLs that can be shared with recipients for streaming and/or downloading your Tracks.

|                                       |                                           | More formats and options | Downlo | ad Save to DI | sco |      |
|---------------------------------------|-------------------------------------------|--------------------------|--------|---------------|-----|------|
| e Playlist 💖                          |                                           |                          |        |               |     |      |
| ora <b>]</b> [[]]][                   | - oz                                      | 5:03                     |        | Download WAV  | ~   |      |
| )[]][][][]]]]]]]]]]]]]]]]]]]]]]]]]]]] | 1999))))))))))))))))))))))))))))))))))    | 3:19                     | (i)    | Download WAV  | ~   | -    |
|                                       | (D))))))))))))))))))))))))))))))))))))    | 5:36                     | 0      | Download WAV  | ~   | 12   |
|                                       | an an an an an an an an an an an an an a  | 5:39                     | 0      | Download AIFF | ~   | -    |
| ntal/digital                          | ())())))))))))))))))))))))))))))))))))    | 1:07                     |        | Download WAV  | ~   |      |
| +100mm[[[[]]]]]                       | DD-+ <b>////DDDD+/4040/////////</b> 00 03 | 5:10                     |        | Download WAV  | ~   |      |
| crand[][[[[]]]]                       | 000000                                    | 2:18                     |        | Download WAV  | ~   |      |
|                                       |                                           |                          |        | DI            | SCO |      |
|                                       | 000000                                    | 2:10                     |        | Download W    | DI  | av 🗸 |

You can create Playlists from existing Tracks in your DISCO, or right after uploading new Tracks to your DISCO.

### **Creating new Playlists from existing Tracks**

When browsing through your DISCO, you can drag and drop existing Tracks into the **Playlist Creator** at any time to start building a Playlist.

| Browse                                | My First DISCO Playlist          | My First DISCO Playlist 🥰 |                                                  | Ð    |
|---------------------------------------|----------------------------------|---------------------------|--------------------------------------------------|------|
| Playlists   Tracks   Albums   Artists | 4 tracks   a day ago             |                           | Untitled playlist                                | Save |
| My Super Awesome Playlist 💗           | Add playlist tags here           | 6                         | 0 TRACKS                                         | •    |
| OD 1:37 PM                            | Cave Dweller                     |                           |                                                  |      |
| My First DISCO Playlist               | Livvy & Friends: Into The Forest | *                         | Cave Dweller<br>Livvy & Friends: Into The Forest |      |
| 23 dui                                | Blue Waves                       |                           | ۵. 🕸                                             |      |

You can also use the search bar at the top of your DISCO to perform a search and then drag Tracks from the **Search Results** into the Playlist Creator.

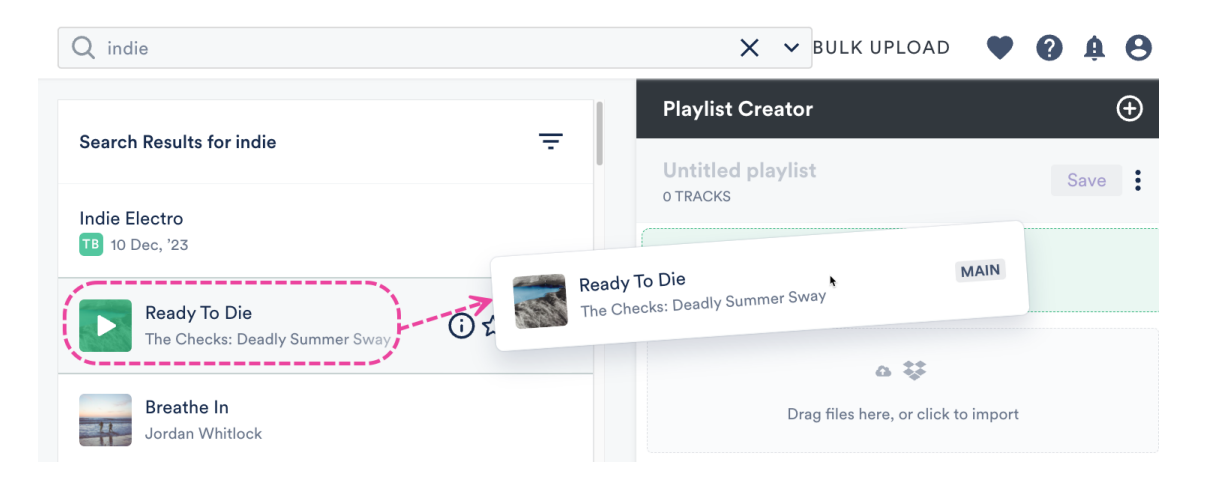

In the Playlist Creator, you have the option to add a **Name** for your Playlist, drag to reorder the Tracks, and add **Sections** to your Playlist.

When you're ready to create the Playlist, click the **Save** button.

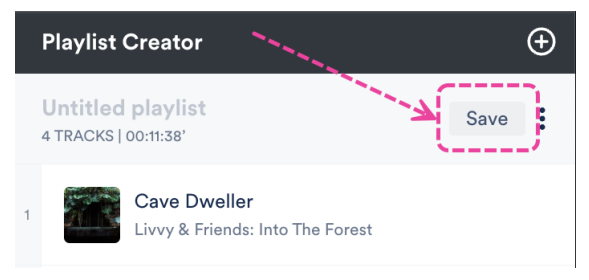

#### **Creating new Playlists after uploading Tracks**

After uploading Tracks to your DISCO, click the **Save** button in the **Playlist Creator**.

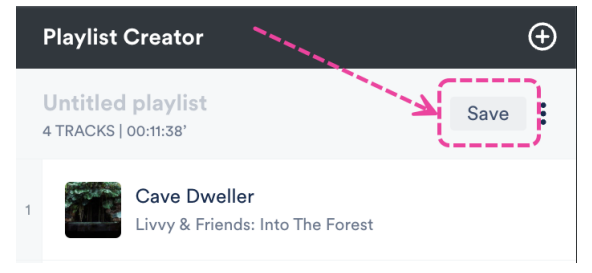

### **Updating Playlist Settings and saving your Playlist**

After clicking the **Save** button in the **Playlist Creator**, the **Save Playlist** window will open:

#### Save Playlist

| Playlist Info   | Presentation      | Alias Metadata |        |               |
|-----------------|-------------------|----------------|--------|---------------|
| Name            |                   |                |        |               |
| My Second DI    | SCO Playlist 😎    |                |        |               |
| Content Se      | ettings           |                |        | >             |
| Security Se     | ettings           |                |        | >             |
| Browse Set      | ttings            |                |        | >             |
| Playlist tag    | s                 |                |        |               |
| Select tags, or | type to create ne | ew tags        |        | ~             |
| Add to cha      | nnel              |                |        |               |
| Search channe   | el                |                |        | ~             |
|                 |                   |                | Cancel | Save Playlist |

From the **Playlist Info** tab, you can give your Playlist a **Name** and enable any of the desired **Playlist Settings** (including **Content Settings, Security Settings,** or **Browse Settings**) by switching the toggles to **ON**. You can also add **Playlist tags**, or add your Playlist to a **Channel**.

From the **Presentation** tab, you can choose a design for an **Artist Page** or **Album Page**, add a **Playlist Theme**, and update some additional **Settings**, such as to **Show lyrics** on your Playlist.

If you are on a **Plus** or a **Pro** plan, you can add **Alias Metadata** as well.

# *Note:* Some settings are specific to specific plans and may not be available in your DISCO.

When you're done, click the **Save Playlist** button. Now you can preview or share your new Playlist!

|                                 | Copy the Playlist<br>URL                                 |
|---------------------------------|----------------------------------------------------------|
| Playlist Saved!                 | X                                                        |
| https://s.disco.ac/mggalaejygls | <u>ج</u> ک                                               |
|                                 | Close Share this playlist Preview the Public Playlis URL |
|                                 | Share the Playlist                                       |

#### **Creating multiple Playlists at once**

You can create multiple Playlists at the same time in the Playlist Creator! If you already have

Tracks in the Playlist Creator and want to create another Playlist, click the + plus button.

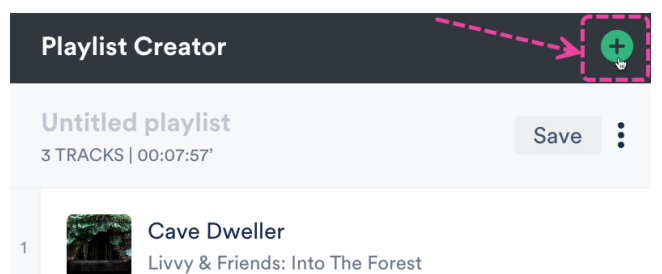

You can then upload or drag Tracks into the new Playlist, and give each Playlist a name.

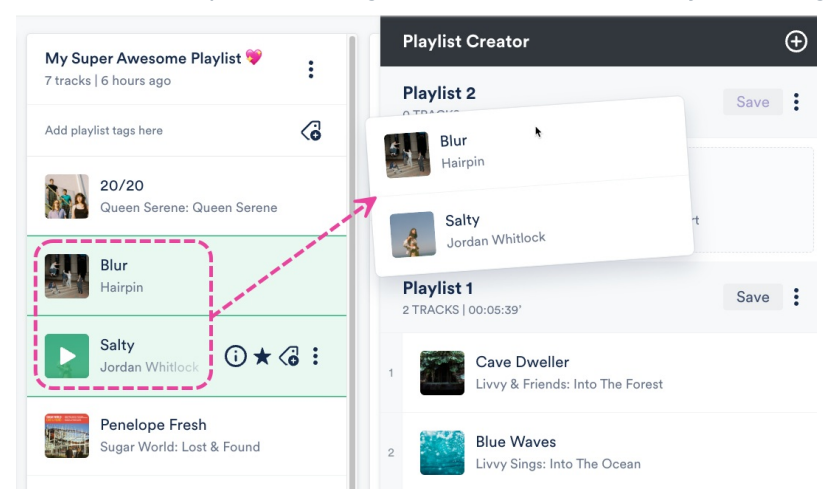

If needed, you can minimize any of the Playlists by selecting **Minimise** in the **Playlist Creator menu ( : )**.

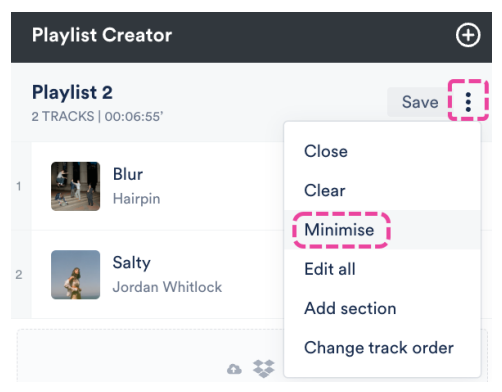

You can also click the **Expand** option to view the Playlist Tracklist again.

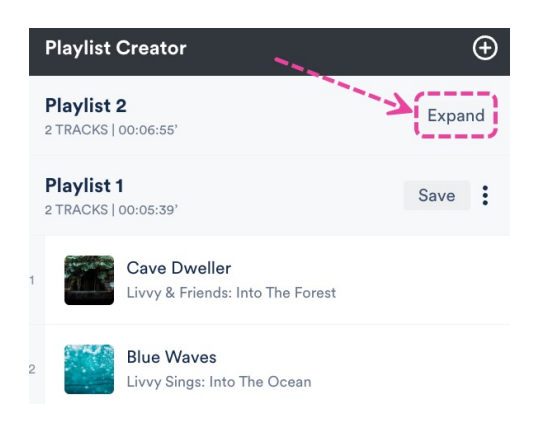

After saving one of the Playlists, it will disappear from the Playlist Creator:

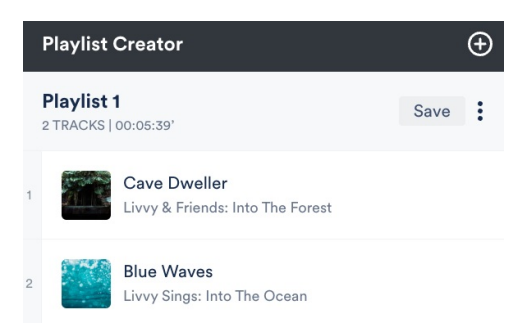

Once your Playlist is saved, it will be removed from the Playlist Creator, but it will be available in your **Browse** section under **Playlists**.

#### **Previewing your Playlist**

To access the public view of your Playlist (to see how it looks outside of DISCO):

- 1. Open the **Playlist Menu (:)**.
- 2. Select Share.

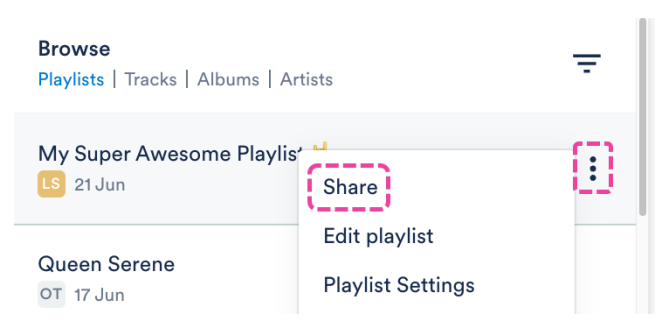

3. From the **Share Playlist** menu, under the **Copy URL** tab, click the **Open in new tab** icon to the right of the **Public playlist URL**.

| Share Playlist                            |                |                 |       |          | × |      |
|-------------------------------------------|----------------|-----------------|-------|----------|---|------|
| My Super Awesome Playlist 💝<br>OD 1:37 PM |                |                 |       |          |   |      |
| Share                                     | Copy URL       | Copy List       | Embed | Security | - |      |
| Public playl                              | ist URL 🕕      |                 |       |          |   | 4    |
| https://s.disco.ac/wwmbzzbshbvc           |                |                 |       |          |   | ⊜ [] |
| Internal play                             | ylist URL 🚹    | di sella essare |       |          |   |      |
| nttps://s.                                | aisco.ac/ykuli | аvаксwp         |       |          |   |      |

4. The public view of your Playlist will open in a new tab.